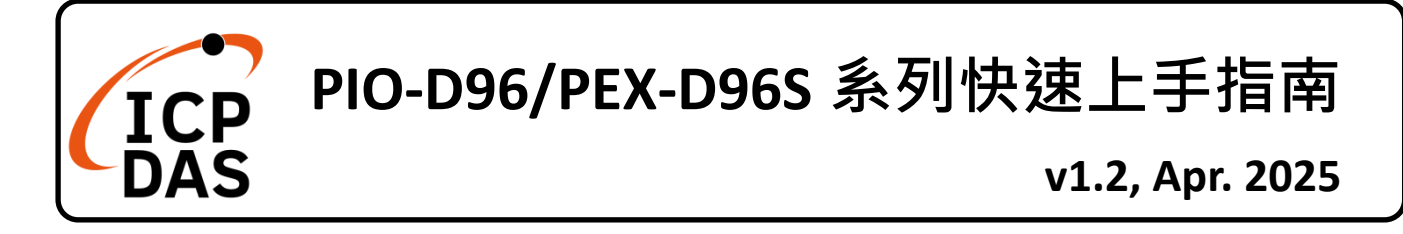

### 產品內容

如下:

除了本『快速上手指南』外,此產品內容還包括以下這些配件:

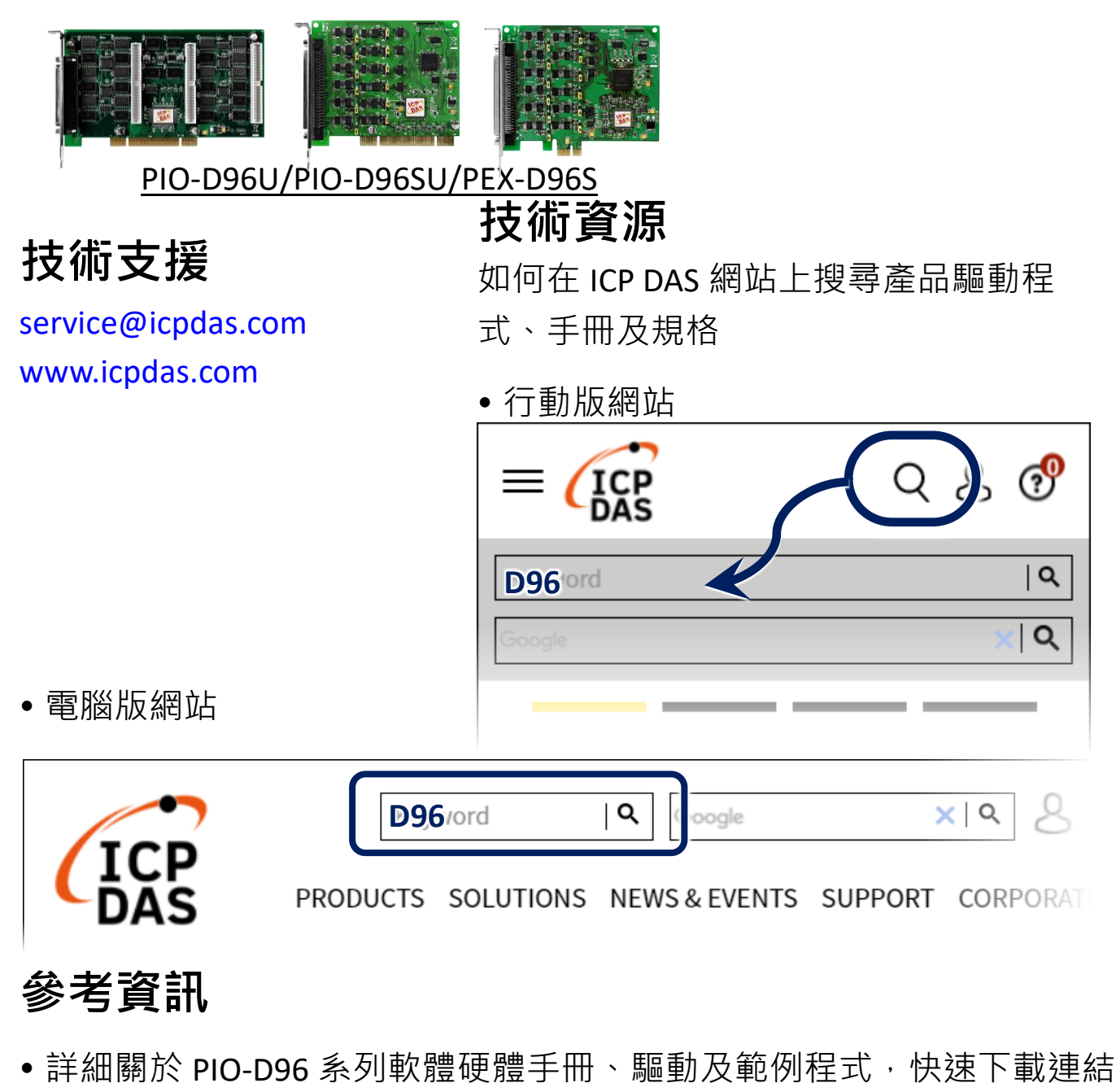

http://www.icpdas.com/tw/download/index.php?model=PIO-D96SU

# 安裝軟體到您的電腦

1) 下載並執行 Windows 驅動程式安裝。驅動程式位置:

☑ UniDAQ 驅動程式支援 32-/64-bit Windows 10/11 https://www.icpdas.com/tw/download/index.php?kw=UniDAQ

2) 單擊 "Next>" 按鈕並開始安裝。

3) 檢查您的板卡及系統是否在支援內,並單擊 "Next>" 按鈕。

4) 選擇安裝目錄,預設為 C:\ICPDAS\UniDAQ,確認後單擊 "<u>N</u>ext>"按 鈕。

5) 在列表內勾選您所需要的安裝驅動程式的板卡·勾選完後單擊 "<u>N</u>ext>" 按鈕。

6) 單擊在 Select Additional Tasks 視窗上的 "Next>" 按鈕。

7) 單擊在 Download Information 視窗上的 "Next>" 按鈕。

8) 選擇 "No, I will restart my computer later" 並且按 "<u>F</u>inish" 按鈕, 完成安裝。

<u>注意:</u> 詳細驅動程式安裝說明,參考 UniDAQ SDK 使用手冊中 第2章 "開始安裝使用"。

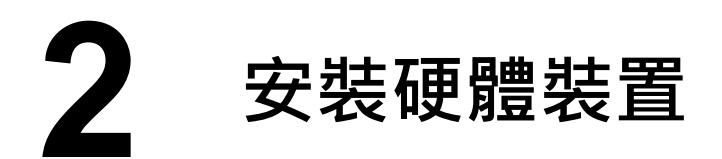

1) 關閉並切斷您電腦的電源。

2) 打開電腦機殼。

3) 選擇未使用的 PCI /PCI Express 插槽, 並移除保護裝置。

- 4) 小心插入您的 PCI /PCI Express 插槽
- 中,並以螺絲固定住。
- 5) 裝回電腦機殼。
- 6) 打開電腦電源。
- 7) 重啟電腦後,操作系統將會自動完成即插即用驅動安裝。
- 8) 進入"裝置管理員"來確認裝置名稱是否正確列出,如下圖所示。

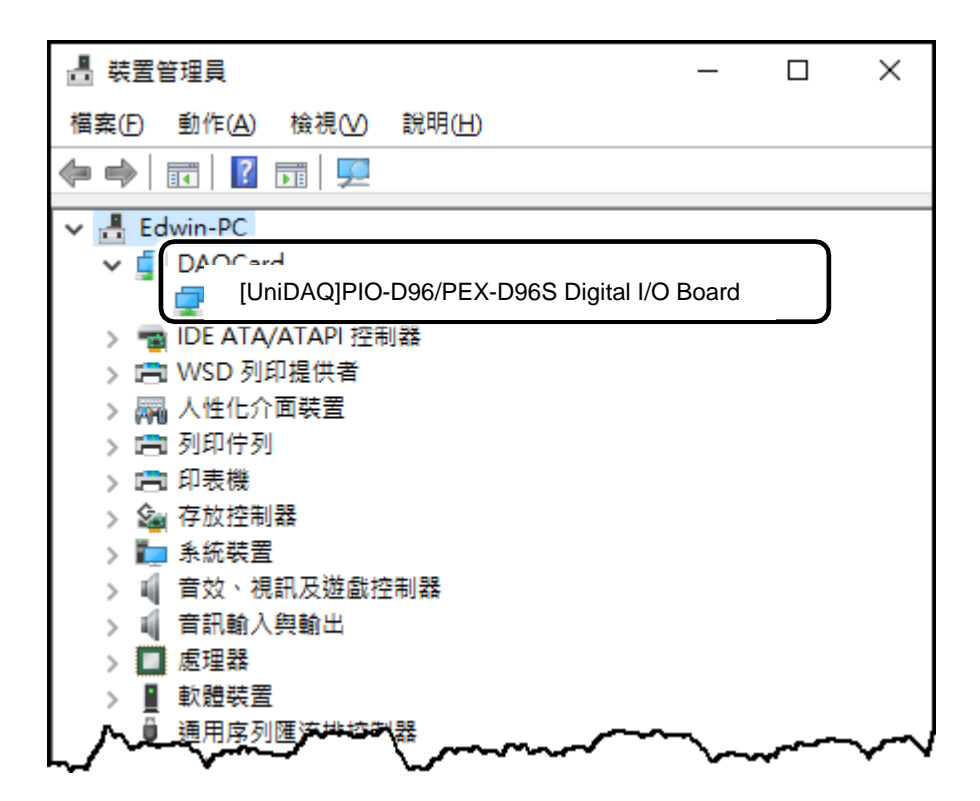

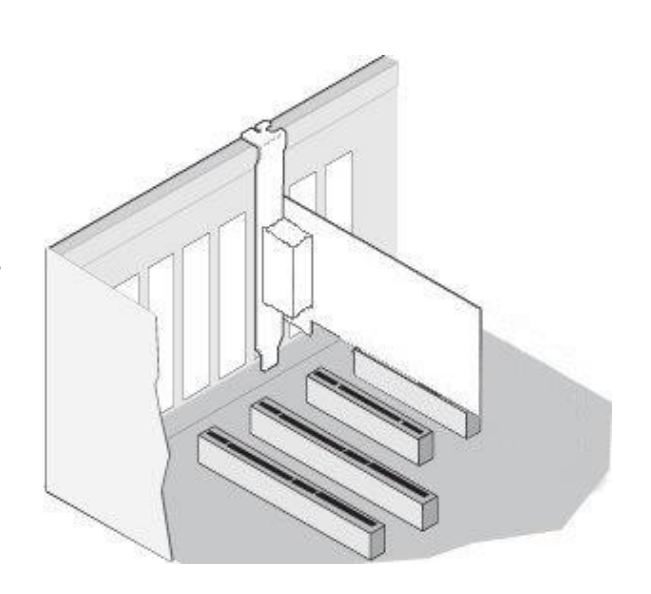

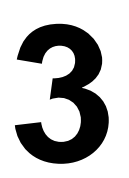

## 腳位定義及跳接線設定

#### PIO-D96SU/PEX-D96S:

PA00-07: Port0; PB00-07: Port1; PC00-07: Port2 PA10-17: Port3; PB10-17: Port4; PC10-17: Port5 PA20-27: Port6; PB20-27: Port7; PC20-27: Port8 PA30-37: Port9; PB30-37: Port10; PC30-37:Port11

#### PIO-D96U:

CON1: PA0-7(Port0); PB0-7(Port1); PC0-7(Port2) CN1: PA0-7(Port3); PB0-7(Port4); PC0-7(Port5) CN2: PA0-7(Port6); PB0-7(Port7); PC0-7(Port8) CN3: PA0-7(Port9); PB0-7(Port10); PC0-7(Port11)

L

|                        |                |              |                |                        |                                     |                |                      |                | PC_02<br>PC_03         |                                  |
|------------------------|----------------|--------------|----------------|------------------------|-------------------------------------|----------------|----------------------|----------------|------------------------|----------------------------------|
| Pin<br>Assign-<br>ment | Tei            | Terminal No. |                | Pin<br>Assign-<br>ment | Pin<br>Assign- Terminal No.<br>ment |                |                      |                | Pin<br>Assign-<br>ment | PC_04<br>PC_05<br>PC_06<br>PC_07 |
| N.C                    | 01             |              | 20             | +5V                    | PC_7<br>PC_6<br>PC_5                | 01<br>03<br>05 |                      | 02<br>04<br>06 | GND<br>GND<br>GND      | GND<br>PA_20<br>PA_21            |
| PB_7<br>PB_6           | 03<br>04       |              | 21<br>22       | GND<br>PC_7            | PC_4<br>PC_3                        | 07<br>09       | 000                  | 08<br>10       | GND<br>GND             | PA_22<br>PA_23                   |
| PB_5<br>PB_4           | 05<br>06       | •••          | 23<br>24<br>25 | PC_6<br>PC_5           | PC_2<br>PC_1<br>PC_0                | 11<br>13<br>15 |                      | 12<br>14<br>16 | GND<br>GND<br>GND      | PA_24<br>PA_25<br>PA_26          |
| PB_3<br>PB_2           | 07<br>08       |              | 26<br>27       | PC_3<br>PC_2           | PB_7<br>PB_6                        | 17<br>19       |                      | 18<br>20       | GND<br>GND             | PA_27<br>PB_20<br>PB_21          |
| PB_1<br>PB_0           | 09<br>10<br>11 |              | 28<br>29       | PC_1<br>PC_0           | PB_5<br>PB_4<br>PB_3                | 21<br>23<br>25 |                      | 22<br>24<br>26 | GND<br>GND<br>GND      | PB_22<br>PB_23<br>PB_24          |
| N.C.                   | 11<br>12<br>13 |              | 30<br>31       | PA_7<br>PA_6           | PB_2<br>PB_1<br>PB_0                | 27<br>29<br>31 |                      | 28<br>30       | GND<br>GND             | PB_25<br>PB_26                   |
| N.C.<br>GND            | 14<br>15       | •••          | 32<br>33<br>34 | PA_5<br>PA_4           | PA_7<br>PA_6                        | 33<br>35       | 000                  | 34<br>36       | GND<br>GND             | PC_20<br>PC_21                   |
| N.C.<br>GND            | 16<br>17       |              | 35<br>36       | PA_2<br>PA_1           | PA_5<br>PA_4<br>PA_3                | 37<br>39<br>41 |                      | 38<br>40<br>42 | GND<br>GND<br>GND      | PC_22<br>PC_23<br>PC_24          |
| +5V<br>GND             | 18<br>19       | U            | 37             | PA_0                   | PA_2<br>PA_1                        | 43<br>45       |                      | 44<br>46       | GND<br>GND             | PC_25<br>PC_26<br>PC_27          |
|                        |                |              |                |                        | PA_0<br>+5V                         | 47<br>49       | 00                   | 48<br>50       | GND                    | +5V                              |
| Female DB37 (CON1)     |                |              |                |                        |                                     | 50-p<br>(CN    | in box h<br>11/CN2/0 | eader<br>CN3)  |                        |                                  |

| Pin     | Te   | erminal N       | 0.      | Pin   |  |  |
|---------|------|-----------------|---------|-------|--|--|
| Assign- |      |                 | Assign- |       |  |  |
| ment    |      |                 |         | ment  |  |  |
| PA_00   | 01   |                 | 51      | PA 10 |  |  |
| PA_01   | 02   | •               | 52      | PA_10 |  |  |
| PA_02   | 03   | •               | 53      | PA 12 |  |  |
| PA_03   | 04   | •               | 50      | PA_12 |  |  |
| PA_04   | 05   | •               | 54      | PA_13 |  |  |
| PA_05   | 06   | •               | 55      | PA_14 |  |  |
| PA_06   | 07   |                 | 50      | PA_15 |  |  |
| PA_07   | 08   |                 | 5/      | PA_16 |  |  |
| PB 00   | 09   |                 | 58      | PA_17 |  |  |
| PB 01   | 10   | •               | 59      | PB_10 |  |  |
| PB 02   | 11   |                 | 60      | PB_11 |  |  |
| PB 03   | 12   | •               | 61      | PB_12 |  |  |
| PB 04   | 13   |                 | 62      | PB_13 |  |  |
| PR 05   | 14   | •               | 63      | PB_14 |  |  |
| PD_05   | 15   | •               | 64      | PB_15 |  |  |
| PB_00   | 16   | •••             | 65      | PB_16 |  |  |
| PB_07   | 17   | •••             | 66      | PB_17 |  |  |
| PC_00   | 1/   | •••             | 67      | PC_10 |  |  |
| PC_01   | 18   | •••             | 68      | PC_11 |  |  |
| PC_02   | 19   | •••             | 69      | PC_12 |  |  |
| PC_03   | 20   | •               | 70      | PC_13 |  |  |
| PC_04   | 21   | •               | 71      | PC 14 |  |  |
| PC_05   | 22   | •••             | 72      | PC 15 |  |  |
| PC_06   | 23   | • •             | 73      | PC 16 |  |  |
| PC_07   | 24   | •               | 74      | PC 17 |  |  |
| GND     | 25   | •               | 75      | GND   |  |  |
| PA_20   | 26   | •               | 76      | PA 30 |  |  |
| PA_21   | 27   | •               | 77      | PA 31 |  |  |
| PA_22   | 28   | •               | 78      | PA 32 |  |  |
| PA_23   | 29   | • •             | 79      | PA 33 |  |  |
| PA_24   | 30   | •               | 80      | PA_33 |  |  |
| PA_25   | 31   | • •             | 00      | PA_34 |  |  |
| PA_26   | 32   | •               | 01      | PA_35 |  |  |
| PA_27   | 33   | •               | 02      | PA_36 |  |  |
| PB_20   | 34   | •               | 0.0     | PA_37 |  |  |
| PB_21   | 35   | •               | 84      | PB_30 |  |  |
| PB_22   | 36   | •               | 85      | PB_31 |  |  |
| PB_23   | 37   | •               | 86      | PB_32 |  |  |
| PB_24   | 38   | • •             | 87      | PB_33 |  |  |
| PB_25   | 39   | •               | 88      | PB_34 |  |  |
| PB_26   | 40   | •               | 89      | PB_35 |  |  |
| PB_27   | 41   | •               | 90      | PB_36 |  |  |
| PC 20   | 42   |                 | 91      | PB_37 |  |  |
| PC 21   | 43   |                 | 92      | PC_30 |  |  |
| PC 22   | 44   | •               | 93      | PC_31 |  |  |
| PC 23   | 45   |                 | 94      | PC_32 |  |  |
| PC 24   | 46   |                 | 95      | PC_33 |  |  |
| PC 25   | 47   | •               | 96      | PC_34 |  |  |
| PC 26   | 48   | •               | 97      | PC_35 |  |  |
| PC_27   | 40   | •               | 98      | PC_36 |  |  |
| +51     | 50   | •               | 99      | PC_37 |  |  |
| +30     | 50   | • •             | 100     | +5V   |  |  |
|         |      |                 |         |       |  |  |
|         |      |                 |         |       |  |  |
|         |      |                 |         |       |  |  |
| Fe      | male | <b>SCSI 100</b> | -pin (C | CON1) |  |  |

#### ▶ DI Pull-high/low 跳接器

JP2 ~JP13 跳接器是用來配置 Digital Input 是為 Pull-high 或 Pull-low。

注意: 自我測試前,請確認 JP2~JP13 跳接器設定在預設位置,如下:

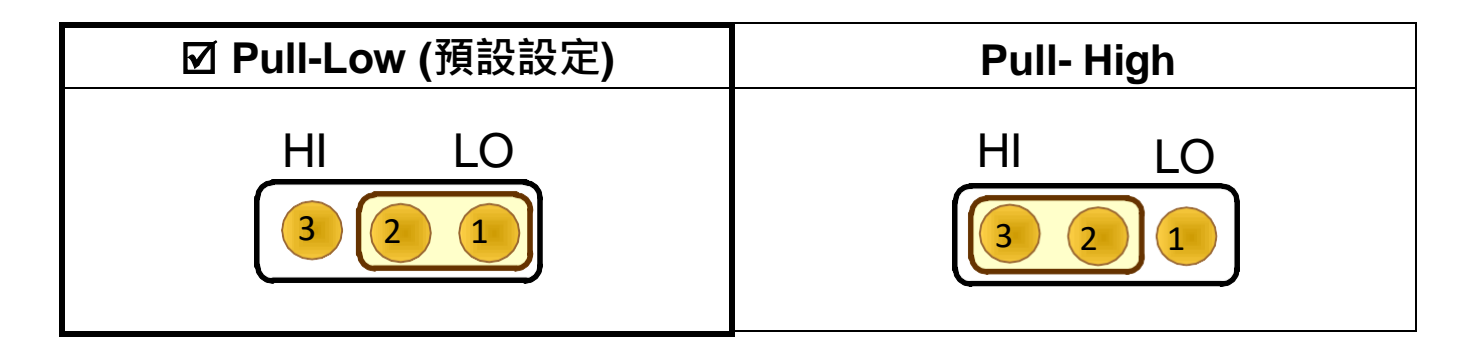

自我測試

- ▶ 準備項目:
- ☑ PIO-D96U 適用 CA-3710(選購品)線纜和 DN-37(選購品)端子板
- ☑ PIO-D96SU/PEX-D96S 適用 CA-SCSI100-15 (選購品)線纜和
   DN-100(選購品)端子板
- 1) 確認板卡上DI Pull-high/low (JP2 ~ JP13) 跳接器是設定在"Pull-Low (預設)" 位置。注意:詳細參考第3章"腳位定義及跳接器設定" (P5)。
- 2) 使用對應的線纜將板卡上的 CON1 連接至端子版。

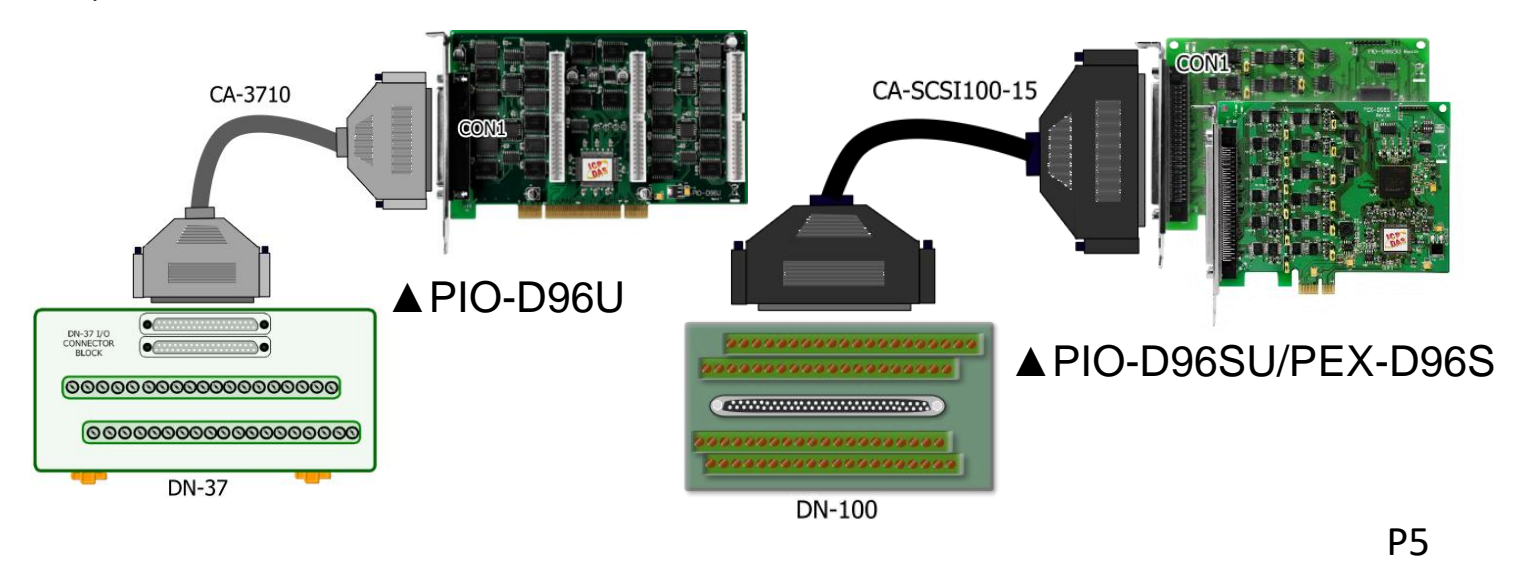

3) 將 Port0 (PA0 ~ PA7) 連接至 Port1 (PB0 ~ PB7)。

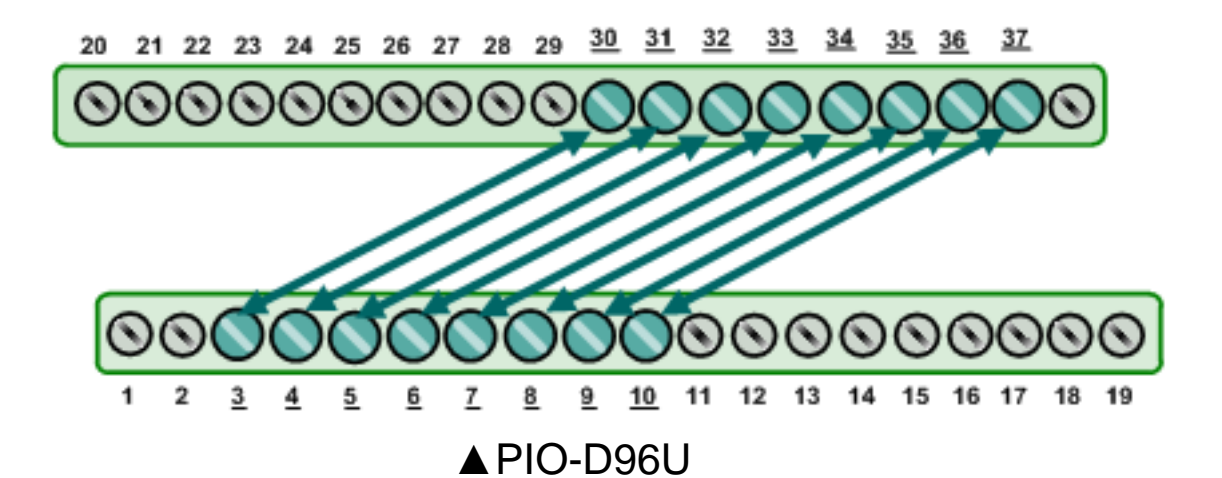

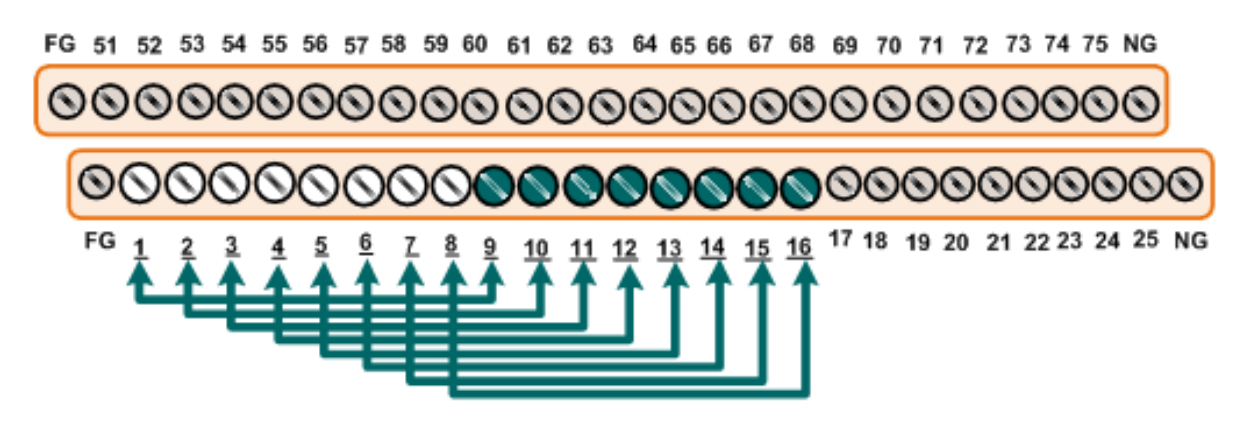

▲ PIO-D96SU/PEX-D96S

- 4) 執行 UniDAQ Utility 程式。當 UniDAQ 驅動程式安裝完成後並重新開
- 機後<sup>,</sup>UniDAQ Utility 將被放置在預設路徑 **C:\ICPDAS\UniDAQ\Driver"** 下。

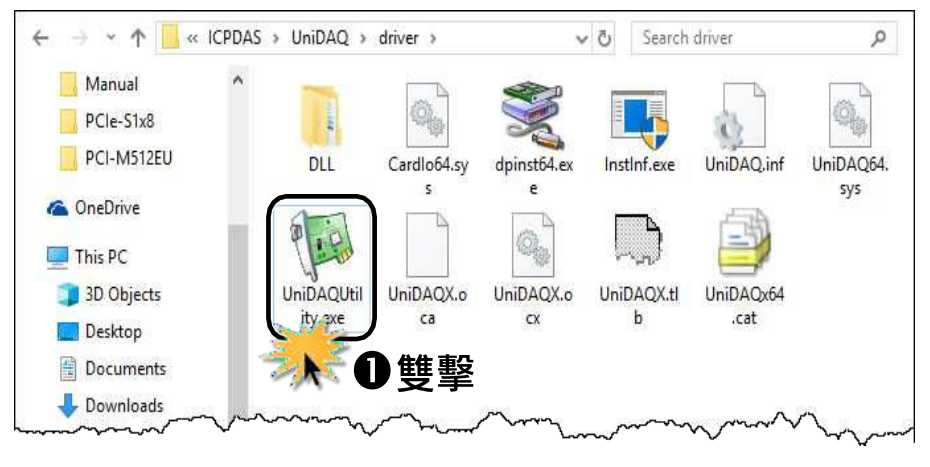

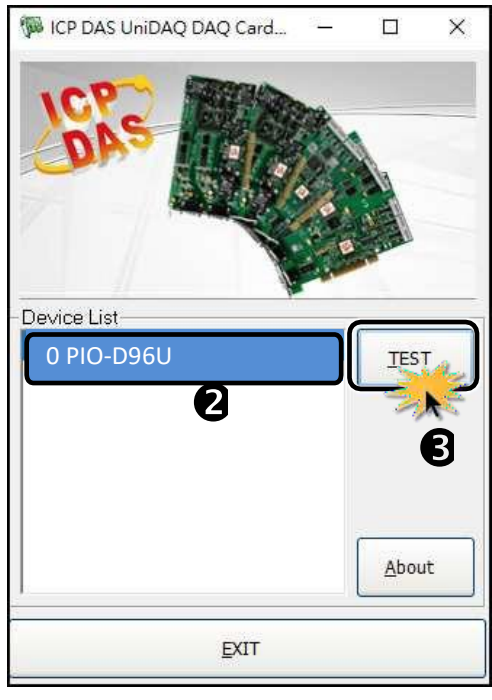

- 5) 確認裝置已經成功被安裝在系統. 注意: 裝置號碼從 0 開始
- 6) 按下"TEST"按鈕,開始測試。

單擊"Digital Output"項目並從"Port Number"選擇 Port0後,單擊 DO 0、 2、4、6 通道 ON 起輸出。

| (W 0 PCI-D128 (CARD ID:0)                                   | -                    |        |
|-------------------------------------------------------------|----------------------|--------|
| Analog Input Analog Output Digital Input Digital Output Tir | mer/ <u>C</u> ounter | MISC.  |
|                                                             |                      |        |
| <b>R</b> 7654 3210                                          |                      |        |
| OFF ON OFF ON OFF ON OFF ON                                 |                      | ON(1)  |
| OFF OFF OFF OFF OFF OFF OFF                                 | OFF                  | OFF(0) |
| OFF OFF OFF OFF OFF OFF OFF                                 |                      |        |
| OFF OFF OFF OFF OFF OFF OFF                                 |                      |        |
| Port Number 0  HEX 00000                                    | 055                  |        |
|                                                             | ĒXI                  | г      |

- 7) 單擊"Digital Input"項目並從"Port Number"選擇 Port1 後,確認 DI 0、
  - 2、4、6 通道將顯示 ON(紅燈)的狀態。

| 1   | 0 PCI-D                                                               | 128 (CA | ARD ID:       | 0) | 6 |               |               |       |     | _  |       | × |
|-----|-----------------------------------------------------------------------|---------|---------------|----|---|---------------|---------------|-------|-----|----|-------|---|
| Ana | Analog Input Analog Output Digital Input Digital Output Timer/Counter |         |               |    |   |               |               |       | MIS | C. |       |   |
|     | _                                                                     |         |               |    |   |               |               |       |     |    |       |   |
|     | 7                                                                     | 6       | 5             | 4  | 3 | 2             | 1             | 0     | 1   |    |       |   |
| 8   |                                                                       |         |               |    |   |               |               |       |     |    | ON(1) |   |
|     |                                                                       |         |               |    |   |               |               |       | ļ   | 7  | 0     | , |
|     |                                                                       |         |               |    |   | •             |               |       |     | U  | OFF(0 | 9 |
|     |                                                                       | -       | $\overline{}$ | -  |   | $\overline{}$ | $\overline{}$ | -     | J   |    |       |   |
|     |                                                                       | •       | •             | Ψ. |   | •             | •             | Ψ.    |     |    |       |   |
|     |                                                                       |         |               |    |   |               |               |       | 1   |    |       |   |
|     |                                                                       | •       | •             | •  |   | •             | •             | •     |     |    |       |   |
|     |                                                                       |         |               |    |   |               |               |       |     |    |       |   |
|     | _                                                                     |         |               |    |   |               |               |       |     |    |       |   |
|     | Port                                                                  | Numb    | er 1          |    | - | HE            | EX 🖸          | 00000 | )55 |    |       |   |
|     | _                                                                     |         | ,             |    |   | ,             | ,             |       |     |    |       |   |
|     |                                                                       |         |               |    |   |               |               | ſ     |     | Ē  | ат    |   |